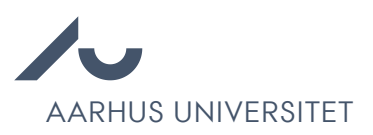

# Vejledning til genopslag og forlængelse af ansøgningsfrist i Emply

Denne vejledning supplerer notat vedrørende Procedure ved genopslag og forlængelser, som er tilgængelig på HR's SharePoint. Notat indeholder også en FAQ. I bedes orientere jer heri.

## Forlængelse grundet IT-nedbrud

- 1. Gå til det pågældende projekt i Emply og klik på fanen 'Opsætning'.
- 2. Vælg en ny ansøgningsfrist efter konkret vurdering.

| Ansøgningsfrist                   | ON                          |
|-----------------------------------|-----------------------------|
| Dato: *                           |                             |
| 51-10-2019                        |                             |
| Tilgængelighed:                   | Europe/Copenhagen GMT+02:00 |
| Automatisk afpublicering efter ar | søgningsfristen.            |
| Ikke muligt at ansøge efter ansø  | gningsfristen.              |
| ళ lkke muligt at ændre ansøgninge | er efter ansøgningsfristen. |
|                                   |                             |

- 3. Klik 'Gem'.
- 4. Gå til fanen 'Publicering'. Tjek at både 'au.dk' og 'Signatur' er i kurven.

a. Hvis det ikke er tilfældet tilføjes begge ved at klikke på tilføj ik 🔎 🏓 Tilføj

5. Klik Fortsæt til publicering på og publicer.

Herefter skal de berørte ansøgere på stillingen informeres om, at ansøgningsfristen forlænges grundet IT-nedbrud.

- 1. Gå til fanen 'Kandidater' og marker alle kandidater.
- 2. Klik på besked ikonet:
- 3. Vælg 'Send besked nu' via dropdown menuen.
- 4. Vælg mailskabelonen 'Genopslag og

forlængelser -> Mailskabelon 1: Forlængelse af ansøgningsfrist ved IT-nedbrud".

- 5. Udfyld [X] med relevant information.
- 6. Du har mulighed for at se et eksempel på beskeden ved at klikke på 'Demo' knappen nederst i højre hjørne.

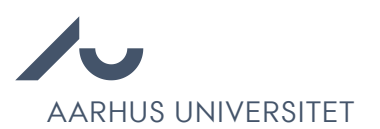

|                                                                                             | Besked 91                                                                                                    | Begivenhed • 4 Opgave • 4                                                                                                    |
|---------------------------------------------------------------------------------------------|----------------------------------------------------------------------------------------------------|----------------------------------------------------------------------------------------------------|
| Send besked nu                                                                              | L.                                                                                                    |                                                                                                    |
| Sprog:                                                                                      |                                                                                                    | Skabelon:                                                                                                    |
| Dansk                                                                                       | ~                                                                                                    | Genopslag og forlængelser -> Mailskabelon 1: Forlængelse af anse                                                                                                    |
| Layout:                                                                                     |                                                                                                    | Emne:                                                                                                    |
| Standard (au.dk                                                                             | ) 🔛                                                                                                    | Vedr. din ansøgning til stillingen [vacancy.ad header] ved Aarhus U                                                                                                    |
| 🗐 Kilde 🔛 🕯                                                                                 | h → <b>B</b> I U                                                                                                    |                                                                                                    |
| For English                                                                                 | version – see belov                                                                                                    | ×                                                                                                    |
| Tak for din fi<br>of Clinical M<br>opslagsperio<br>netværk/på<br>har været ao<br>kandidater | remsendte ansøgni<br>ledicine ved, Aarhu<br>oden, hvor du frems<br>vores hjemmesid<br>dgang til at søge sti<br>holder sig alene o | ng til stillingen som Associate Professor at the Department<br>is Universitet: Universitetet har desværre konstateret, at der i<br>endte din ansøgning, var opstået en teknisk fejl: [i vores<br>e/ i vores eRekrutteringssystem], som har gjort, at der ikke<br>lingen fra Aarhus Universitets hjemmeside. [Mange<br>rientereret om ledige stillinger via Universitets egen |
| hjemmeside                                                                                  | e og fejlen har der<br>nelånde stilling 1                                                                                         | for betydet, at disse kandidater har været afskåret fra at 💊                                                                                                    |
| Cc Boc                                                                                      | C Vedhæft filer                                                                                                    | Send som SMS: 🗍 or                                                                                                    |
|                                                                                             |                                                                                                    |                                                                                                    |

- 7. Klik 'Udfør' og der sendes mail til alle kandidater.
- 8. Klik herefter på fanen 'Mere' og vælg 'Annoncer'.

| 🙀 Projekter               | 🎎 Kandi    | dater | 2      | Udbakke     | Wideoer          | 📆 Kalender       | 🧭 Opgaver     | Dokumenter | 🕗 Brugerlog | Mere 🕶      |
|---------------------------|------------|-------|--------|-------------|------------------|------------------|---------------|------------|-------------|-------------|
|                           |            | Ass   | ociate | e Professor | at the Departmen | of Clinical Medi | icine #351    |            |             | Opsætning   |
|                           |            |       |        |             |                  |                  |               |            |             | Deltagere   |
| 💄 Ny kandidat 🛛 🔍 Søg 🔲 🥻 | 🐐 Screenii | ng    |        |             |                  |                  |               | 17. 🔽 🍑    | Q X         | Annoncer    |
|                           |            |       |        |             |                  |                  |               |            |             | Spørgsmål   |
| Cpslag (1)                | Bedømmels  | e (0) |        | >           | Samtale (0)      | >                | Lønforhandlin | g (0)      | Afgørel:    | Publicering |
|                           |            |       |        | 1           |                  | /                |               |            |             | Trafik      |
| Kandidater (1) .          | Ð          | 8     | ú      | с.          | ≣ Status →       |                  | ≣ Ansøgt ∽    | ≣ Seneste  | besked 🔹    | Markér      |
|                           |            |       |        |             |                  |                  |               |            |             |             |

- 9. Marker annoncen og klik på rediger ikonet: Kedigér
- 10. HUSK: Indsæt nedenstående i annonceoverskrifterne efter den øvrige overskrift:
- 11. Dansk version: [Overskrift] (forlænget)
- 12. Engelsk version: [Overskrift] (extended)
- 13. HUSK: Indsæt nedenstående i bunden af boksen 'Faglig tekst' i annonceskabelonen med tilrettet datoen.

#### Ved IT nedbrud:

Dansk version: "Grundet midlertidig IT-nedbrud, har Universitetet set sig nødsaget til at

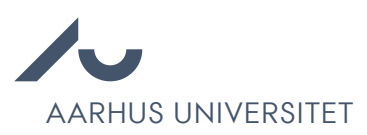

forlænge ansøgningsfristen på stillingen frem til d. [XX DATO]"

Engelsk version: "Due to a temporary IT system failure, the university has decided to extend the application deadline for this position until [XX DATO]."

#### Ved særlige omstændigheder COVID-19:

Dansk version: "Grundet de særlige omstændigheder i forbindelse med COVID-19, ser Universitetet sig derfor nødsaget til at forlænge ansøgningsfri-sten på stillingen frem til d. [XX DATO]"

Engelsk version: As a result of the COVID-19 situation, Aarhus University has decided to extend the application deadline for this position until [INDSÆT NY ANSØGNINGSFRIST DATO]

| Gem 💥 Annullér                                              | EXTENDED: Laboratory assistant within basic laboratory duties #10794                                                                                                    |
|-------------------------------------------------------------|----------------------------------------------------------------------------------------------------|
| Dpsætning                                                   | Annonceoverskrift*                                                                                                    |
| a <b>belon:★</b><br>HE - TAP                                | Laboratory assistant within basic laboratory duties (extended)                                                                                                    |
| esign:<br>Defineret af mediet                               | Specialist text                                                                                                    |
| Fekster<br>ntern beskrivelse: (f.eks. "Hjemmesi<br>HE - TAP | deannonce")*       Image: Second and the position         If you have any questions about the position, please contact Professor Morten S. Nielsen tel.: (+45) 289923878 |
|                                                             | Your place of work will be the Department of Biomedicine, Høegh- Guldbergs Gade 10, DK-<br>8000 Aarhus C, Denmark.                                                       |
|                                                             | We expect to conduct interviews week 1 or 2.                                                                                                    |
|                                                             | Due to a temporary IT system failure, the university has decided to extend the application deadline for this position until 23 December 2022                             |

- 14. Klik 'Gem'.
- 15. Vær opmærksom på eventuelle forfaldsdatoer på opgaver under fanen 'Opgaver'.

### Genopslag efter udløb af ansøgningsfrist

- 1. Gå til projektet i Emply, som skal i genopslag og tjek, at du står på fanen 'Kandidater'.
- 2. Marker alle kandidater og klik på besked ikonet:
- 3. Vælg 'Send besked nu' via dropdown menuen.

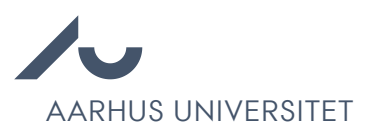

- 4. Vælg mailskabelonen 'Genopslag og forlængelser -> Mailskabelon 2: Mail vedr- genopslag'.
- 5. Udfyld [INDSÆT NY ANSØGNINGSFRIST DATO] med ny ansøgningsfrist. Vær opmærksom på, at den nye ansøgningsfrist både skal udfyldes i den danske og engelske tekst.
- 6. Du har mulighed for at se et eksempel på beskeden ved at klikke på 'Demo' knappen nederst i højre hjørne.

|                                                                                                    | ed ● 1 Begivenhed ● 4 Opgave ● 4                                                                                                    |
|----------------------------------------------------------------------------------------------------|----------------------------------------------------------------------------------------------------|
| Send besked nu                                                                                                    | 5                                                                                                    |
| Sprog:                                                                                                    | Skabelon:                                                                                                    |
| Dansk                                                                                                    | Genopslag og forlængelser -> Mailskabelon 2: Mail vedr. genopsla                                                                                                    |
| Layout:                                                                                                    | Emne:                                                                                                    |
| Standard (au.dk)                                                                                                    | Vedr. din ansøgning til stillingen [vacancy.ad.header] ved Aarhus l                                                                                                    |
| 🗄 Kilde 🔯 🐟 🤌 🖪                                                                                                    | 3 / ⊻ 는 는 ≑ ≇ ♣ ⋒ ≞ ≞ ≡ ≡ ⊠                                                                                                    |
| For English version –                                                                                                    | see below                                                                                                    |
|                                                                                                    |                                                                                                    |
| Kære (candidate firstr                                                                                                    | nome] [cendidete lestnome]                                                                                                    |
| Laurenseeren                                                                                                    | iamej (canadate:iastramej.                                                                                                    |
|                                                                                                    | name [ conducate.aastname].                                                                                                    |
| Tak for din fremsendt                                                                                                    | e ansøgning til stillingen som Associate Professor at the Department<br>ved . Aarhus Universitet                                                                                                    |
| Tak for din fremsendt<br>of Clinical Medicine v<br>Universitetet har for a                                                                                                    | vannej (candroake.lastinanne).<br>ve ansøgning til stillingen som Associate Professor at the Department<br>ved , Aarhus Universitet.<br>it skaffe flere kvalificerede ansøgere, besluttet at genopslå stillingen                                                                                                    |
| Tak for din fremsendt<br>of Clinical Medicine v<br>Universitetet har for a<br>Associate Professor a                                                                                            | e ansøgning til stillingen som Associate Professor at the Department<br>ved , Aarhus Universitet.<br>It skafte flere kvalificerede ansøgere, besluttet at genopslå stillingen<br>at the Department of Clinical Medicine med ansøgningsfrist d.                                                                                                    |
| Tak for din fremsendt<br>of Clinical Medicine v<br>Universitetet har for a<br>Associate Professor a<br>(IND SÆT NY AN SØC<br>Hvis vi ikke harer noo                                            | e ansøgning til stillingen som Associate Professor at the Department<br>ved , Aarhus Universitet.<br>It skaffe flere kvalificerede ansøgere, besluttet at genopslå stillingen<br>at the Department of Clinical Medicine med ansøgningsfrist d.<br>GNING SFRIST DATOJ kl. 23:59.                                                                                                    |
| Tak for din fremsendt<br>of Clinical Medicine v<br>Universitetet har for a<br>Associate Professor a<br>[IND SÆT NY AN SØC<br>Hvis vi ikke hører nog<br>22:60 vil din opsensio                  | e ansøgning til stillingen som Associate Professor at the Department<br>ved , Aarhus Universitet.<br>tt skaffe flere kvalificerede ansøgere, besluttet at genopslå stillingen<br>at the Department of Clinical Medicine med ansøgningsfrist d.<br>GNING SFRIST DATOJ kl. 23:59.<br>get fra dig inden d. [IND SÆT NY AN SØGNING SFRIST DATO] kl.<br>an outemetick blive tonst i betrortning til den consectionde stilling                                                                                             |
| Tak for din fremsendt<br>of Clinical Medicine v<br>Universitetet har for a<br>Associate Professor a<br>(IND SÆT NY AN SØC<br>Hvis vi ikke hører nog<br>22-50 vil din oppennie<br>Co Boc Ved    | te ansøgning til stillingen som Associate Professor at the Department<br>ved , Aarhus Universitet.<br>It skaffe flere kvalificerede ansøgere, besluttet at genopslå stillingen<br>at the Department of Clinical Medicine med ansøgningsfrist d.<br>SINING SFRIST DATOJ kl. 23:59.<br>get fra dig inden d. [IND SÆT NY AN SØGNING SFRIST DATO] kl.<br>an ortemetisk blive teast i betrastning til den canaastlåede stilling<br>state filer Send som SMS:                                                              |
| Tak for din fremsendt<br>of Clinical Medicine v<br>Universitetet har for a<br>Associate Professor a<br>(IND SÆT NY AN SØC<br>Hvis vi ikke hører nog<br>22:50 vil din gesensit<br>Co Boc Ved    | Anne j conviouse issumance.<br>le ansagning til stillingen som Associate Professor at the Department<br>ved , Aarhus Universitet.<br>It skaffe flere kvalificerede ansøgere, besluttet at genopslå stillingen<br>at the Department of Clinical Medicine med ansøgningsfrist d.<br>SINING SFRIST DATOJ kl. 23:50.<br>get fra dig inden d. [IND SÆT NY AN SØGNING SFRIST DATO] kl.<br>as autometisk blive tenet i betrasteling til den ansarstånde stilling<br>Ihæft filer Send som SMS: o                             |
| Tak for din fremsendt<br>of Clinical Medicine v<br>Universitetet har for a<br>Associate Professor a<br>[IND SET IVY ANSOC<br>Hvis vi ikke hører nog<br>22.60 vil din porensi<br>Co Boc Ved     | Anne j candicate. Issutianne j.<br>e ansøgning til stillingen som Associate Professor at the Department<br>ved , Aarhus Universitet.<br>It skaffe fiere kvalificerede ansøgere, besluttet at genopslå stillingen<br>at the Department of Clinical Medicine med ansøgningsfrist d.<br>SNING SFRIST DATOJ kl. 23:59.<br>get fra dig inden d. [IND SÆT NY AN SØGNING SFRIST DATO] kl.<br>an outermetisk blive tenet i betroarteine til den oppoståede stilling<br>Ihæft filer Send som SMS:                             |
| Tak for din fremsendt<br>of Clinical Medicine v<br>Universitetet har for a<br>Associate Professor a<br>(IND S/ET NY AN SØC<br>Hvis vi ikke hører nog<br>22:50 vil din generation<br>Co Boc Ved | e ansøgning til stillingen som Associate Professor at the Department<br>ved , Aarhus Universitet.<br>It skaffe flere kvalificerede ansøgere, besluttet at genopslå stillingen<br>at the Department of Clinical Medicine med ansøgningsfrist d.<br>SNING SFRIST DATO] kl. 23:59.<br>get fra dig inden d. [IND SÆT NY AN SØGNING SFRIST DATO] kl.<br>as cutometisk blive teost i betroctning til den genopetised stilling<br>dhæft filer Send som SMS: o<br>e ændret. Skift status ved at klikke på "Status" i toppen. |

- 7. Klik 'Udfør' og der sendes mail til alle kandidater.
- 8. Klik tilbage til oversigten over alle projekter ved at klikke på 'Projekter'.
- 9. Status på ansøgerne ændres fra 'Opslag > Ansøgning modtaget' til 'Opslag > Kopiret til genopslag'
- 10. **HUSK:** Fjern fluebenet i "Ikke muligt at ændre ansøgninger efter ansøgningsfristen" på opsætningsfanen, så kandidater har mulighed for at tilrette i deres ansøgning, indtil den nye ansøgningsfrist.

| 🖗 Projekter 🔵 |       | 🏦 Kandidater | 🖄 Udbakke          | Wideoer          | 📆 Kalender         | 🧭 Opgaver | 🚨 Dokumenter | 🕗 Brugerlog | Mere 🕶 |
|---------------|-------|--------------|--------------------|------------------|--------------------|-----------|--------------|-------------|--------|
| $\smile$      |       | Asso         | ociate Professor a | at the Departmer | t of Clinical Medi | cine #351 |              |             |        |
| 🦺 Ny kandidat | 🔍 Søg | Screening    | C                  |                  |                    | 8         | 17. 📝 📑      | 9 🔀 (       | -      |

11. Marker projektet, som skal i genopslag og klik på dupliker knappen.

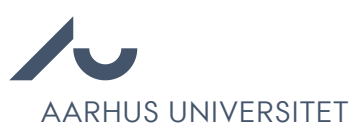

| Projekter  | 🕻 Kandidater 🛛 📆 Kalender | 🎐 Opgaver 🛛 🚨 Do | okumenter 🔢 Statistikker 🌾 | Godkendelse   |          | Dupliké  | Opsætnin     |
|------------|---------------------------|------------------|----------------------------|---------------|----------|----------|--------------|
| Afdelinger | - 🚽 Nyt projekt 🔍 Sø      | 9                |                            |               |          |          | <b>)</b> × ( |
| 2          | Godkendelse (2)           | $\rangle$        | Igangværende (1)           | $\rightarrow$ | Afslutte | ede (11) |              |
|            |                           |                  |                            |               |          |          |              |

12. HUSK: Udfyld 'Projekttitel:' med stillingstitlen og indsæt følgende efter stillingstitlen:

- a. Dansk version: [Titel] (genopsalg)
- b. Engelsk version: [Titel] (re-advertisement)

| Drojekttitel:     |                                       |
|-------------------|---------------------------------------|
| ted Learning in M | ulti-agent Systems (re-advertisement) |
| Duplikér:         |                                       |
| Deltagere         |                                       |
| Annoncer          |                                       |
| < Spørgsmål       |                                       |
| Kandidater        |                                       |
|                   |                                       |

- 13. Tjek at der ikke er flueben i 'Kandidater'.
- 14. Klik 'Duplikér'.

Herefter ledes man automatisk til 'Opsætning' fanen på den genopslåede stilling.

- 15. Vælg en ny ansøgningsfrist
- 16. Vælg samme opgaveliste, som der var på det oprindelige opslag.
- 17. Vælg 'Ja' til 'Er stillingen i genopslag?:\*'.

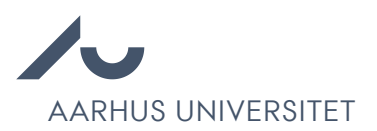

| Projekttitel: •                          | Afdeling: *                         | Sprog: •                                                     |                                            | Projektleder: *                    |
|------------------------------------------|-------------------------------------|--------------------------------------------------------------|--------------------------------------------|------------------------------------|
| PostDoc for Federated Learning in Multi- | 2944 Software Engineering & Computi | English                                                      | ~                                          | 1                                  |
| Projektdata                              |                                     | Ansøgnings                                                   | frist                                      | ON                                 |
| Ansøgningsfrist:<br>28-01-2024           | Vis: 🖌                              | Dato: •                                                      |                                            |                                    |
| Fakultet:                                | Vis: 🖌                              |                                                              |                                            | Europe/Copenhagen GMT+01:0         |
| Faculty of Technical Sciences            |                                     | Tilgængelighed:                                              |                                            |                                    |
|                                          | 16-10                               | <ul> <li>Automatisk afp</li> <li>Ikke muliot at a</li> </ul> | ublicering efter ans<br>Insøge efter ansøg | øgningsfristen.<br>ningsfristen.   |
| Institut vD-omrade: •                    | vs. 🖌                               | V Ikke muligt at a                                           | endre ansøgninger                          | efter ansøgningsfristen.           |
| manut for Electric og computertextologi  | 100                                 | Ikke muligt at a                                             | endre ansøgninger                          | efter afsendelse.                  |
| Kontaktperson: *                         | Vis:                                | 1                                                            |                                            |                                    |
| 2 Pernille Mønster Leth                  | *                                   | Indstillinger                                                |                                            |                                    |
| Faglig kontaktperson: *                  | Vis: 🖌                              | Anonningeskome                                               |                                            |                                    |
| Lukas Esterle                            | *                                   | VIP (Med reference                                           | er)                                        | ~                                  |
| Publican Manada an                       | 16.                                 | Workflow: *                                                  |                                            |                                    |
| VID                                      | vs.                                 | Shortlisting                                                 |                                            |                                    |
|                                          |                                     | Opgaveliste: *                                               |                                            |                                    |
| Stillingstype: *                         | Vis:                                | Tech Supershortlist                                          | (Postdoc, Vidensk                          | abelig assistent, Ekstern lektor). |
| 137 Post doc.                            | ×                                   |                                                              |                                            |                                    |
| Antal ledige stillinger: *               | Vis: 🕑                              |                                                              |                                            |                                    |
| 1                                        |                                     | Aktiver anso                                                 | øgningskn                                  |                                    |
| Timer pr. uge: *                         | Vis: 🗸                              |                                                              |                                            |                                    |
| 37                                       |                                     |                                                              |                                            |                                    |
| Antal måneder:                           | Vis: 🥥                              |                                                              |                                            |                                    |
| 12                                       |                                     |                                                              |                                            |                                    |
| Forventet tiltrædelsesdato: •            | Vis: 🖌                              |                                                              |                                            |                                    |
| 1-04-2024                                |                                     |                                                              |                                            |                                    |
| AU-Timeløn: *                            | Vis:                                |                                                              |                                            |                                    |
| Nej                                      |                                     |                                                              |                                            |                                    |
| Offentligt opslag?:*                     | Vis:                                |                                                              |                                            |                                    |
| Ja, offentligt                           |                                     |                                                              |                                            |                                    |
| Er stillingen i genopslag?: *            | Vis:                                |                                                              |                                            |                                    |
| 1                                        |                                     |                                                              |                                            |                                    |

- 18. Klik på fanen 'Annoncer'. Marker annoncen og klik på rediger ikonet: Kedigér
- 19. Tjek at boksene med titlerne 'Annonceoverskrift\*', 'Faglig tekst', 'Krav og vilkår' og 'AU tekst' er tilgængelige i højre side.

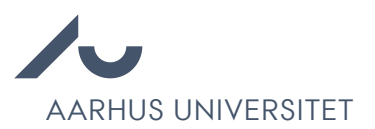

| Opsætning                                                         | Annonceoverskrift*                                                                                                    |   |
|-------------------------------------------------------------------|----------------------------------------------------------------------------------------------------|---|
| Skabelon: * (ST) Adjunkt/Forsker/lektor/professor/seniorforsker/s | PostDoc for Federated Learning in Multi-agent Systems (re-advertisement)                                                                                                    |   |
| Design:<br>Defineret af mediet                                    | Fuld annoncetekst                                                                                                    |   |
| Tekster                                                           | ■ Kilde 🎲 ← → B I U 🗄 🗮 🛎 🍇 📾 🖹 🗮 📓                                                                                                    |   |
| Intern beskrivelse: (f.eks. "Hjemmesideannonce") *<br>Lektor (HE) | The Department of Clinical Medicine at Faculty of Health at Aarhus University invites<br>applications for a position as Associate Professor as per 1 September 2020 or as soon as<br>possible thereafter. The position is a permanent full-time position.                                                                                                    | Î |
|                                                                   | As an associate professor at the Department of Clinical Medicine, you will be part of what is<br>probably the largest health science research department in Denmark. Our clinical research<br>covers all the medical specialities and takes place in close collaboration with the university<br>hospital and the regional hospitals in the Central Denmark Region. We have approx. 30,000<br>square metres of modern research facilities for experimental surgery and medicine, animal<br>facilities and also advanced scanners at our disposal. |   |
|                                                                   |                                                                                                    | ~ |

Hvis de fire bokse ikke er synlige, men der kun er to bokse 'Annonceoverskrift\*' og 'Fuld annoncetekst', så marker og kopier alt tekst i boksen 'Fuld annoncetekst' og vælg herefter den rette annonceskabelon i boksen 'Opsætning'. Tjek at boksene med titlerne 'Annonceoverskrift\*', 'Faglig tekst', 'Krav og vilkår' og 'AU tekst' er tilgængelige og indsæt den kopirede tekst i boksen 'Faglig tekst'. Alternativt kan stillingsteksten hentes fra det oprindelige stillingsopslag.

- 20. HUSK: Udfyld følgende bagerest i 'Annonceoverskriften\*':
  - a. Dansk version: [Titel] (genopsalg)
  - b. Engelsk version: [Titel] (re-advertisement)
- 21. HUSK: Påfør følgende nederst i bunden i boksen 'Faglig tekst':
  - a. Dansk version: "Tidligere indsendte ansøgninger vil blive taget i betragtning, medmindre de tilbagekaldes.
  - b. Engelsk version: "Previously submitted applications will be taken into consideration unless they are withdrawn".

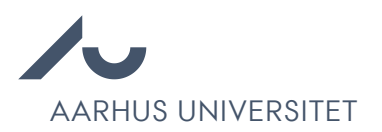

| opsætning                                      | Annonceoverskrift*                                                                                                    |
|------------------------------------------------|----------------------------------------------------------------------------------------------------|
| kabelon: *                                     | PostDoc for Federated Learning in Multi-agent Systems (re-advertisement)                                                                                                    |
| Tech - Postdoc                                 |                                                                                                    |
| esign:                                         |                                                                                                    |
| Defineret af mediet                            | Specialist text                                                                                                    |
| ekster                                         | E Kilde  A → B I U I: E ≤ ≤ ≤ A → B I U I: For ·                                                                                                    |
| ern beskrivelse: (f.eks. "Hiemmesideannonce")* | Contact information                                                                                                    |
| Fech - Postdoc                                 | For further information, please contact: Associate Professor, Lukas Esterle, +45 22464893, lukas.esterle@ece.au.dk                                                                                                    |
|                                                | Deadline                                                                                                    |
|                                                | Applications must be received no later than 28 January 2024.                                                                                                    |
|                                                | Previously submitted applications will be taken into consideration unless they are withdrawn.                                                                                                    |
|                                                |                                                                                                    |
|                                                | Requirements and terms                                                                                                    |
|                                                | Requirements and terms                                                                                                    |
|                                                | Requirements and terms                                                                                                    |
|                                                | Requirements and terms         Image: State in the state into the state intot intot into the state into the state into the state  |
|                                                | Requirements and terms         Image: State of the state of the s |

22. Klik 'Gem'.

23. Gå til fanen 'Publicering' og tjek at relevante publiceringssignaler ligger i kurven.

24. Klik på

Fortsæt til publicering

Når ansøgningsfristen på den genopslåede stilling er udløbet, gå da til det oprindelige projekt i Emply og gå til fanen 'Kandidater'.

og publicer.

- 1. Tjek at der ikke er kandidater, som har søgt både det oprindelige opslag og genopslaget.
- 2. Marker alle de tilbageværende kandidater.
- 3. Overfør disse til den genopslåede stilling ved at klikke på flyt ikonet:
- 4. Fremsøg den genopslåede stilling i feltet 'Projekt:' og tjek, at der IKKE er kryds i 'Fjern fra dette projekt.'.

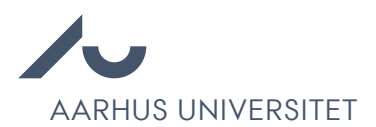

| rejekti    | , i iye          |  |
|------------|------------------|--|
| iojeki,    |                  |  |
| 🔲 Fjern fr | a dette projekt. |  |
| Gem        | Annullér         |  |

- 5. Klik 'Gem' og bliv på det oprindelige projekt.
- 6. Marker alle de tilbageværende kandidater og ændre status via Trafiklys ikonet.
- 7. Ændre kandidatstatus til 'Afgørelse > Kopieret til genopslag'.
- 8. Gå til fanen 'Opgaver' og klik ind på de aktive opgaver.
- 9. Vælg 'Slet'.

|              | Associate Professor at the Dep                                                                                                    | artment of Clinical Medicine #351 |           |
|--------------|----------------------------------------------------------------------------------------------------|-----------------------------------|-----------|
|              |                                                                                                    |                                   | X Redigér |
| Afventer     | udløb af opslag 🔹                                                                                                    | Status                            |           |
| Angående:    | Associate Professor at the Department of Clinical Medicine #351                                                                                                    | lkke afsluttet                    |           |
| orfaldsdato: | 04-11-2019, 00:00                                                                                                    |                                   | 1000      |
| Påmindelse:  | Ingen                                                                                                    | 8 har ikke afsluttet denne opgav  | vé endnu  |
| Beskrivelse: | Hvis ansogningsfirsten er længere end 14 dage, så sæt ny<br>forfaldsdato på denne opgave.<br>Husk at flytte stillingen fra mappen 'Godkendelse' til mappen<br>'gangværende'.<br>Husk at oploade eventuel økonomigodkendelse under 'Dokumenter'<br>på stillingen.<br>Husk at tekke om stillingopslaget kommer på hjemmesiden og at<br>alt ser korrekt ud http://health.au.dk/om-health/ledige-stillinger/<br>(max 15 min efter publiccring).<br>Send deretter malen 'VIP HE -> 0. Stilling opslået' til 'Leder (eller<br>heraf bemyndiget)'. |                                   |           |
| Oprettet af: |                                                                                                    |                                   |           |

- 10. Tjek at der hverken er aktive eller kommende opgaver tilbage.
- 11. Klik tilbage til oversigten over alle projekter ved at klikke på 'Projekter'.

| 두 Projekter 🌖       | 🧟 Kandidater | 🖄 Udbakke         | Wideoer                                 | 📆 Kalender          | 🥑 Opgaver             | 🚨 Dokumenter | 🕗 Brugerlog | Mere 🔻                                   |
|---------------------|--------------|-------------------|-----------------------------------------|---------------------|-----------------------|--------------|-------------|------------------------------------------|
|                     | Assoc        | ciate Professor a | at the Departmen                        | t of Clinical Medic | sine #351             |              |             |                                          |
| 🥙 Ny opgave 🔍 Søg 🔲 |              |                   |                                         |                     |                       |              | 🔀 Redigér   | Sle                                      |
|                     |              |                   |                                         |                     |                       |              |             |                                          |
|                     |              | Soleman           | 2 C C C C C C C C C C C C C C C C C C C |                     | - 102 Marca - 102 Mar |              | 127.27      | 1.1.1.1.1.1.1.1.1.1.1.1.1.1.1.1.1.1.1.1. |

12. På projektoversigtssiden markers det oprindelige projekt og flyttes til mappen 'Afsluttede'.

| 📄 Projekter 🎎 Kandidater 📆 Kalender 😕                 | Projektmappe                             |                    | ndelse     | 💮 Opsætning |            |        |
|-------------------------------------------------------|------------------------------------------|--------------------|------------|-------------|------------|--------|
| I Afdelinger V Søg                                    | Afsluttede<br>Gem Annullér               | ×                  |            |             | <b>}</b> B | 8      |
| Godkendelse (2)                                       |                                          |                    | >          | Afslutte    | ede (11)   |        |
| 1 er blev                                             | et markeret. Markér alle 2 i denne liste | eller Fravælg alle |            |             |            | Markér |
| Associate Professor at the Department of Clinical Med | #351                                     | 1 🐢                | 21-10-2019 | 23-10-2019  | ۲          | 1      |
| RE-ADVERTISEMENT: Associate Professor at the De       | #363                                     | 1 🖱 1              | 28-10-2019 | 05-11-2019  | ۲          |        |

13. Gå til den genopslåede stilling og følg opgavelisten.